| Universidad de           | Recursos para la evaluación | Julio |
|--------------------------|-----------------------------|-------|
| Zaragoza                 | MathSciNet (nueva)          | 2024  |
| Biblioteca Universitaria |                             |       |

## Obtención de datos bibliométricos de un investigador en MathSciNet.

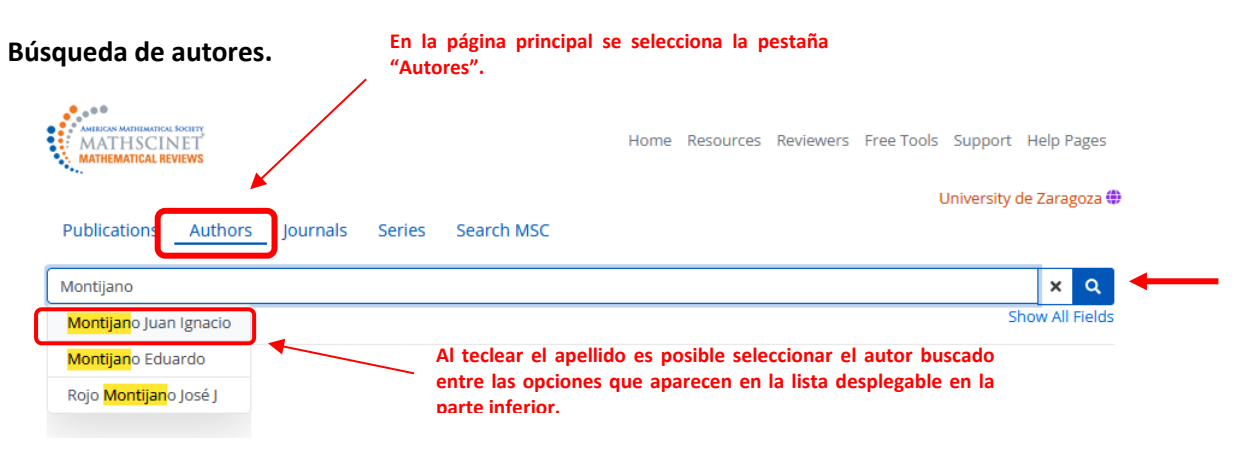

## Perfil de un investigador: nº de citas, nº de publicaciones, coautores, etc.

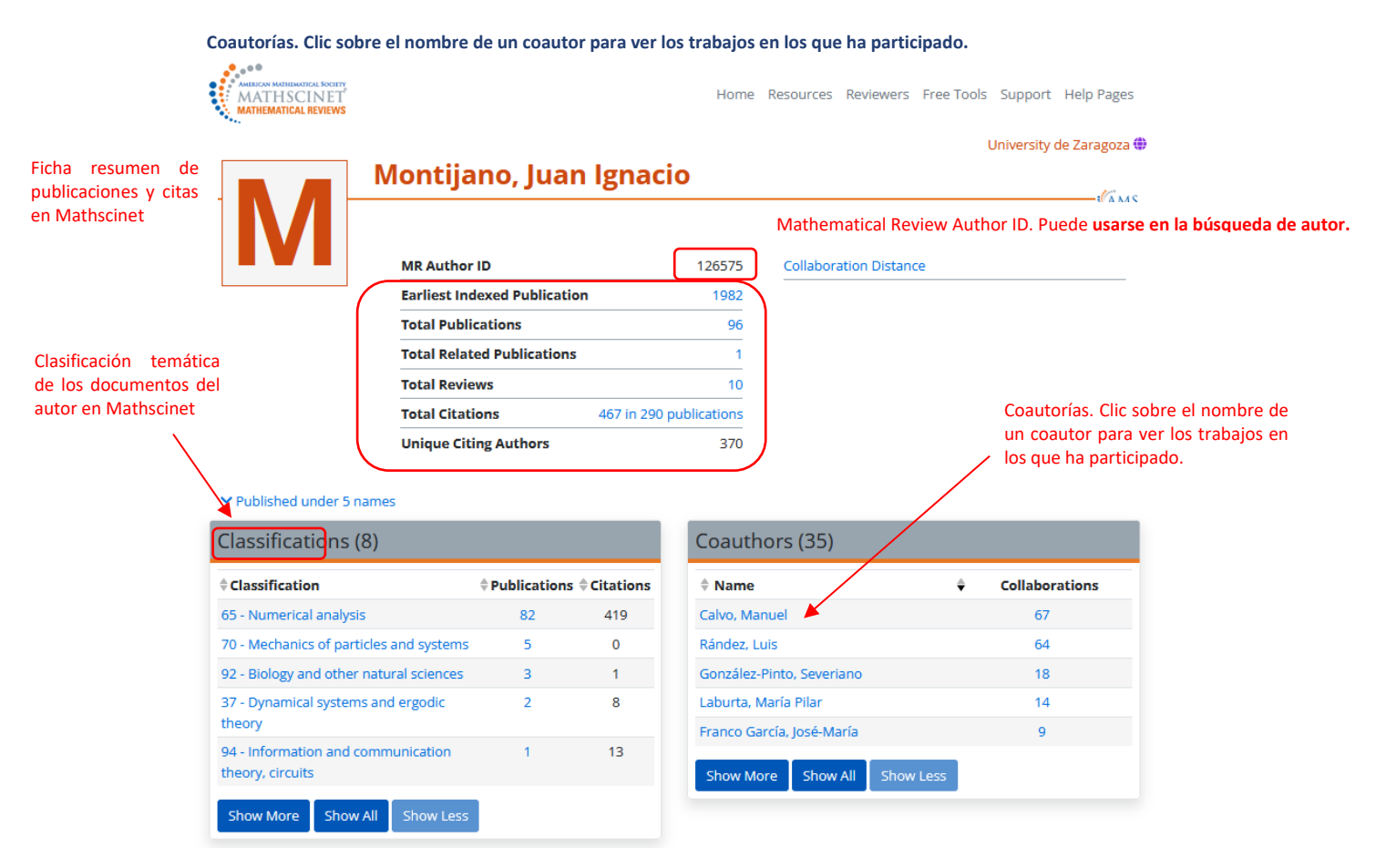

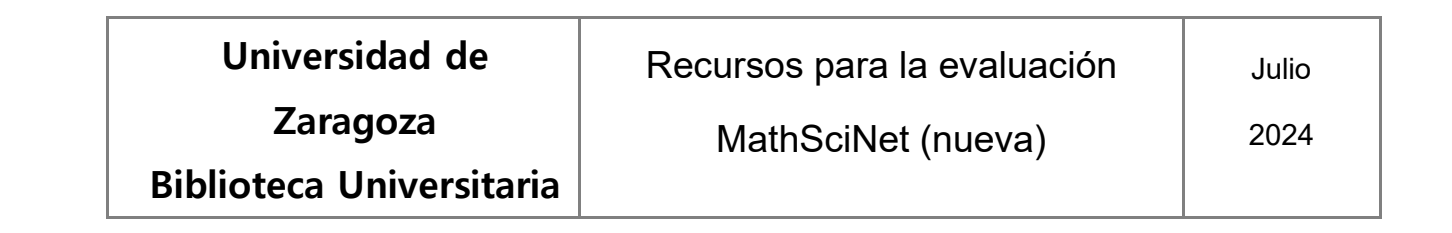

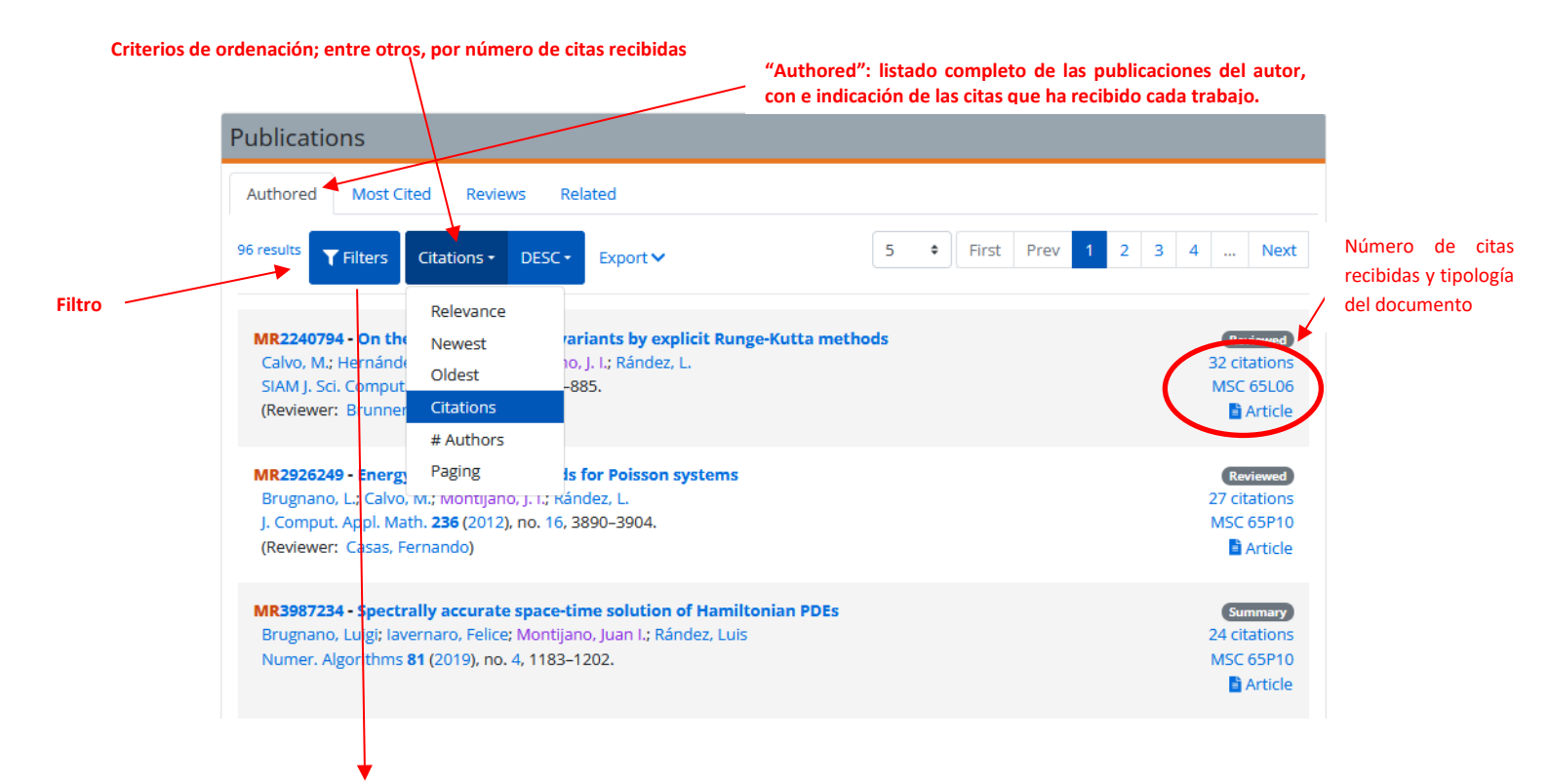

| Reviews Re    | lated                                                                                                    |                                                                                                    |
|---------------|----------------------------------------------------------------------------------------------------|----------------------------------------------------------------------------------------------------|
| r Apply Close | 96 results Citations - DESC - Export -                                                                                                    |                                                                                                    |
| Clear Apply   | 5   First Prev 1 2 3 4 Next                                                                                                    |                                                                                                    |
| 42            | MP2240794 - On the proconstien of invariants by explicit                                                                                           |                                                                                                    |
| 33            | Runge-Kutta methods                                                                                                    | 32 citations                                                                                                    |
| 20            | Calvo, M.; Hernández-Abreu, D.; Montijano, J. I.; Rández, L.                                                                                       | MSC 65L06                                                                                                    |
| 1             | SIAM J. Sci. Comput. <b>28</b> (2006), no. 3, 868–885.<br>(Reviewer: Brunner, H.)                                                                  | 🖹 Article                                                                                                    |
| Clear Apply   | MR2926249 - Energy-preserving methods for Poisson systems<br>Brugnano, L.; Calvo, M.; Montijano, J. I.; Rández, L.                                 | Reviewed<br>27 citations                                                                                                    |
| 78            | J. Comput. Appl. Math. <b>236</b> (2012), no. 16, 3890–3904.                                                                                       | MSC 65P10                                                                                                    |
| 18            | (Reviewer: Casas, Fernando)                                                                                                    | 🖹 Article                                                                                                    |
| Clear Apply   | MR3987234 - Spectrally accurate space-time solution of<br>Hamiltonian PDEs<br>Brugnano, Luigi; lavernaro, Felice; Montijano, Juan I.; Rández, Luis | Summary<br>24 citations<br>MSC 65P10                                                                                                    |
|               | Reviews Re<br>Clear Apply<br>Clear Apply<br>Clear 42<br>33<br>20<br>1<br>Clear Apply<br>Clear 18<br>Clear Apply                                    | Reviews       Related         Apply       Close         42       S • First Prev 1 2 3 4 Next         5 • First Prev 1 2 3 4 Next         42         33         20         1         Clear Apply         1         Clear Apply         1         Clear Apply         78         78         78         78         78         78         78         78         78         78         78         78         78         78         78         78         78         78         78         78         78         78         78         78         78         78         78         78         78         78         78         78         78         78         78         78         78         78     < |

| Universidad de<br>Zaragoza                                                                                                    | Recursos para la evaluación<br>MathSciNet (nueva)                                                                                                    | Julio<br>2024                                    |
|----------------------------------------------------------------------------------------------------|----------------------------------------------------------------------------------------------------|--------------------------------------------------|
| Biblioteca Universitaria                                                                                                    |                                                                                                    |                                                  |
| ublications                                                                                                    |                                                                                                    |                                                  |
| Authored Most Cited Reviews Related                                                                                                    | Clic sobre el enlace del título para acceder<br>al registro completo del documento                                                                                                    |                                                  |
| 6 results Filters Citations - DESC - Exp                                                                                                    | 5   First Prev 1 2                                                                                                    | 3 4 Next                                         |
| MR2240794 - On the preservation of invariants<br>Calvo, M.; Hernández-Abreu, D.; Montijano, J. I.; R.<br>SIAM J. Sci. Comput. <b>28</b> (2006), no. 3, 868–885.<br>(Reviewer: Brunner, H.)                                                                                                    | by explicit Runge-Kutta methods<br>ández, L.<br>Clic sobre el número de citas recibidas para<br>acceder a la lista de artículos "citantes"                                                                                                    | Reviewed<br>32 citations<br>MSC 65L06<br>Article |
| MR2926249 - Energy-preserving methods for Po<br>Brugnano, L.; Calvo, M.; Montijano, J. I.; Rández, L.<br>J. Comput. Appl. Math. 236 (2012), no. 16, 3890–39<br>(Reviewer: Casas, Fernando)                                                                                                    | <b>isson systems</b><br>904.                                                                                                    | Reviewed<br>27 citations<br>MSC 65P10            |
| MR3987234 - Spectrally accurate space-time sol<br>Brugnano, Luigi; lavernaro, Felice; Montijano, Juar<br>Numer. Algorithms 81 (2019), no. 4, 1183–1202.                                                                                                    | <b>lution of Hamiltonian PDEs</b><br>n I.; Rández, Luis                                                                                                    | Summary<br>24 citations<br>MSC 65P10<br>Article  |
|                                                                                                    | Home Resources Reviewers Free Tools Support Help Pages                                                                                                    |                                                  |
| MR2240794 (2007d:65062)                                                                                                    | University de Zaragoza 🤀                                                                                                    |                                                  |
| Calvo, M. (E-ZRGZ-AM); Hernández-Abreu, D. (E-LAL<br>On the preservation of invariants by explicit Run<br>SIAM J. Sci. Comput. 28 (2006), no. 3, 868–885.<br>Classifications<br>65L66 - Multistep, Runge-Kutta and extrapolation metho<br>65L05 - Numerical methods for initial value problems involvi<br>Citations                                                                                                    | Back to search   Next Article & Cite Review PDF<br>A-MA): Montijano, J. I. (E-ZRGZ-AM): Rández, L. (E-ZRGZ-AM)<br>nge-Kutta methods. (English summary)<br>ods for ordinary differential equations<br>ing ordinary differential equations                                                                                                    |                                                  |
| From References: 32<br>From Reviews: 1                                                                                                    |                                                                                                    |                                                  |
| KeVIEW<br>While all Runge-Kutta methods preserve linear invariants of<br>polynomial invariants of degree <b>n</b> [cf. E. Hairer, C. Lubich) an<br>this paper the authors derive a class of projected explicit Run<br>preserve general invariants; the aim is to use these methods<br>numerical experiments (ODEs from micro-magnetism (Landa<br>adaptive RK code is the (5,4)-pair of J. R. Dormand and P. J. Pr<br>compared with those obtained by the standard orthogonal p<br><b>Reviewer: Brunner, H.</b>                                                                                                    | ODE systems $\mathbf{y}' = \mathbf{f}(\mathbf{y})$ , it is known that for $\mathbf{n} \ge 3$ no such method can preserve all<br>d G. Wanner, <i>Geometric numerical integration</i> , Springer, Berlin, 2002; <b>MR</b> 1904823]. In<br>nge-Kutta methods, by modifying certain standard projection techniques, that<br>is in numerical integrators based on adaptive RK methods. The theory is illustrated by<br>au-Lifshitz-Gilbert equation), the three-body problem, Euler equations) in which the<br>rince []. Comput. Appl. Math. <b>6</b> (1980), no. 1, 19–26; <b>MR</b> 0568599]. The results are<br>arojection technique. |                                                  |
| References                                                                                                    |                                                                                                    |                                                  |
| <ul> <li>Hide references Search References</li> <li>This list reflects references listed in the original paper as accuration 1. N. del Buono and C. Mastroserio, Explicit methods based J. Comput. Appl. Math., 140 (2002), pp. 231-243. MR 19</li> <li>2. M. Calvo, D. Hernández-Abreu, J. I. Montijano, and L. Rá Departamento Matemática Aplicada, Universidad Zarag</li> <li>3. G. J. Cooper, Stability of Runge-Kutta methods for trajected 4. J. R. Dormand and P. J. Prince, A family of embedded Run</li> <li>5. E. Hairer, C. Lubich, and G. Wanner, Geometric Numerica Springer-Verlag, Berlin, 2002. MR 1904823</li> </ul> | tely as possible with no attempt to correct errors.<br>d on a class of four stage fourth order Runge-Kutta methods for preserving quadratic laws,<br>134411<br>indez, Explicit Runge-Kutta methods for the preservation of invariants, Technical report,<br>goza, Zaragoza, Spain, 2004.<br>ory problems, IMA J. Numer. Anal., 7 (1987), pp. 1–13. MR0967831<br>ge-Kutta formulae, J. Comp. Appl. Math., 6 (1980), pp. 19-26. MR0568599<br>al Integration: Structure Pre-serving Algorithms for Ordinary Differential Equations,                                                                                                    |                                                  |